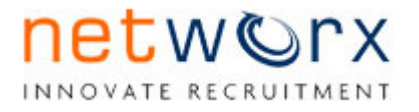

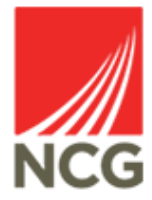

# **Networx User Guide**

# Shortlisting and Booking Interview Arrangements

|             | Upda           | ted by:    | Reviewed by:   |            |
|-------------|----------------|------------|----------------|------------|
| Version No. | Name           | Date       | Name           | Date       |
| 1.1         | Nicola Huntley | 01/04/2021 | Kelly Slattery | 01/04/2021 |
|             |                |            |                |            |
|             |                |            |                |            |
|             |                |            |                |            |
|             |                |            |                |            |

# 1. Introduction

The purpose of this document is to guide you through the process of shortlisting a vacancy.

By the end of this document, you will be able to:

- Review applications for your vacancy
- Assess applications against the technical specification of the role
- Shortlist applications for interview
- Schedule interviews and submit to the Recruitment Team to arrange

# 2. Logging on to Networx

To log into Networx you will need to type <u>https://www.networxrecruitment.net/Login</u> into your internet browser. Enter your e-mail address and password. We recommend using Google Chrome. Save to favourites for future reference.

# 3. Viewing the dashboard

Once you are logged onto the Networx system, you will be presented with a dashboard that shows you all the current recruitment you are involved with.

| Dashboard  | Vacancies              | Candidates                                                                          | Agencies                                             | Reports                       | Settings | Help | p                |                           |             |            |                     |
|------------|------------------------|-------------------------------------------------------------------------------------|------------------------------------------------------|-------------------------------|----------|------|------------------|---------------------------|-------------|------------|---------------------|
| My Dashbo  | ard 🕕 My Accou         | unt                                                                                 |                                                      |                               |          |      | EDIT DASHBOARD   | INTERVIEW DIARY           | CREATE TASK | QUICK SIFT | CREATE VACANCY      |
| Summary    |                        |                                                                                     |                                                      |                               |          |      |                  |                           |             |            | INKS                |
|            |                        |                                                                                     |                                                      |                               |          |      |                  |                           |             | 🔔 My Vac   | ancies All Vacancie |
| Vacancies  |                        |                                                                                     |                                                      |                               |          |      | Interviews       |                           |             |            |                     |
|            | <mark>A</mark> u<br>Pe | uthorised - Awaiting Crea<br>ending:                                                | ation: 1 vac<br>1 vac                                | ancy<br>ancy                  |          |      | There are curren | ntly no interviews booked |             |            |                     |
|            | Cu<br>Cu<br>Of         | urrent Vacancy Authorisa<br>urrent Offer Authorisatio<br>ffers Authorised - Awaitir | itions: 4 vac<br>ns: 2 off<br>ng Progression: 1 offe | ancies<br>ers<br><del>r</del> |          |      | Candidates       |                           |             |            |                     |
| No candida | ates have outstandi    | ing actions                                                                         |                                                      |                               |          |      |                  |                           |             |            |                     |

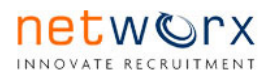

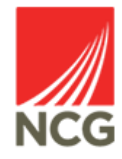

# 4. Panel Members - Reviewing Applications

Each time a new application is received for the vacancy, it will automatically be released to you for review. Once the end date for the vacancy has passed, the Recruitment Team will email you to advise the vacancy has closed and you can proceed to shortlist. If there have not been any applications received for the vacancy, the Recruitment Team will email you to ask if you would like to re-advertise the role.

# 5. To view candidates awaiting scoring

On your dashboard you will see a section called 'Candidates'. Click on the link **'Awaiting My Scores'.** 

| Dashboard Help |                                                                       |                                         |            |                                                                   |                             |             |
|----------------|-----------------------------------------------------------------------|-----------------------------------------|------------|-------------------------------------------------------------------|-----------------------------|-------------|
| My Dashboard   |                                                                       |                                         |            | REQUEST VACANCY                                                   | INTERVIEW DIARY             | CREATE TASK |
| Summary        |                                                                       |                                         |            |                                                                   |                             |             |
| Vacancies      |                                                                       |                                         | Interviews |                                                                   |                             |             |
|                | Authorised - Awaiting Creation:<br>Pending:<br>Live:                  | 1 vacancy<br>2 vacancies<br>3 vacancies |            | Vacancies (Self Selection): 2<br>Interviews Requiring Feedback: 2 | 2 vacancies<br>2 interviews |             |
|                | Expired:                                                              | 5 vacancies                             | Candidates |                                                                   |                             |             |
|                | Current Vacancy Authorisations:<br>Current Offer Authorisations:      | 2 vacancies<br>1 offer                  | _          | Offers in Progress:<br>Awaiting My Scores:                        | 1 candidate                 |             |
|                | Vacancies Awaiting Panel Score:<br>Vacancies Awaiting Panel Completio | 1 vacancy<br>n: 2 vacancies             |            | Awaiting Scores From The Panel                                    | l candidate                 |             |

If you have more than one vacancy, you will be presented with a list of the vacancies that have applications that are awaiting shortlisting. Once you have identified the vacancy that you wish to shortlist click onto that vacancy.

Please note, if you have only one vacancy to shortlist, you will automatically go direct to the vacancy.

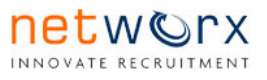

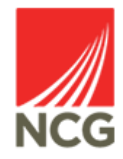

# 6. Scoring applications

| Test Admin - Expired         | 1            |               |               |          |
|------------------------------|--------------|---------------|---------------|----------|
|                              | To Score (2) |               |               |          |
| Applicant Scoring (2)        | Applicant    | € % Completed | Notifications | $\frown$ |
| anel Overview                | 18018535     | 0%            |               | SCORE    |
| o Score (2)                  | 18018553     | 0%            |               | SCORE    |
| core Complete (0)            |              |               |               |          |
| o Interview (0)              |              |               |               |          |
| o Decline (0)                |              |               |               |          |
| Post-Scoring Overview<br>(0) |              |               |               |          |
| Documents (1)                |              |               |               |          |

To shortlist, click on the 'Score' button on the screen for the first application.

You will be presented with a split screen with the application on the left side and the scoring criteria/person specification on the right side.

Complete your scores as appropriate, scoring against the person specification and application form

- 0 Does not meet criteria
- 1 Partially met
- 2 Criteria met

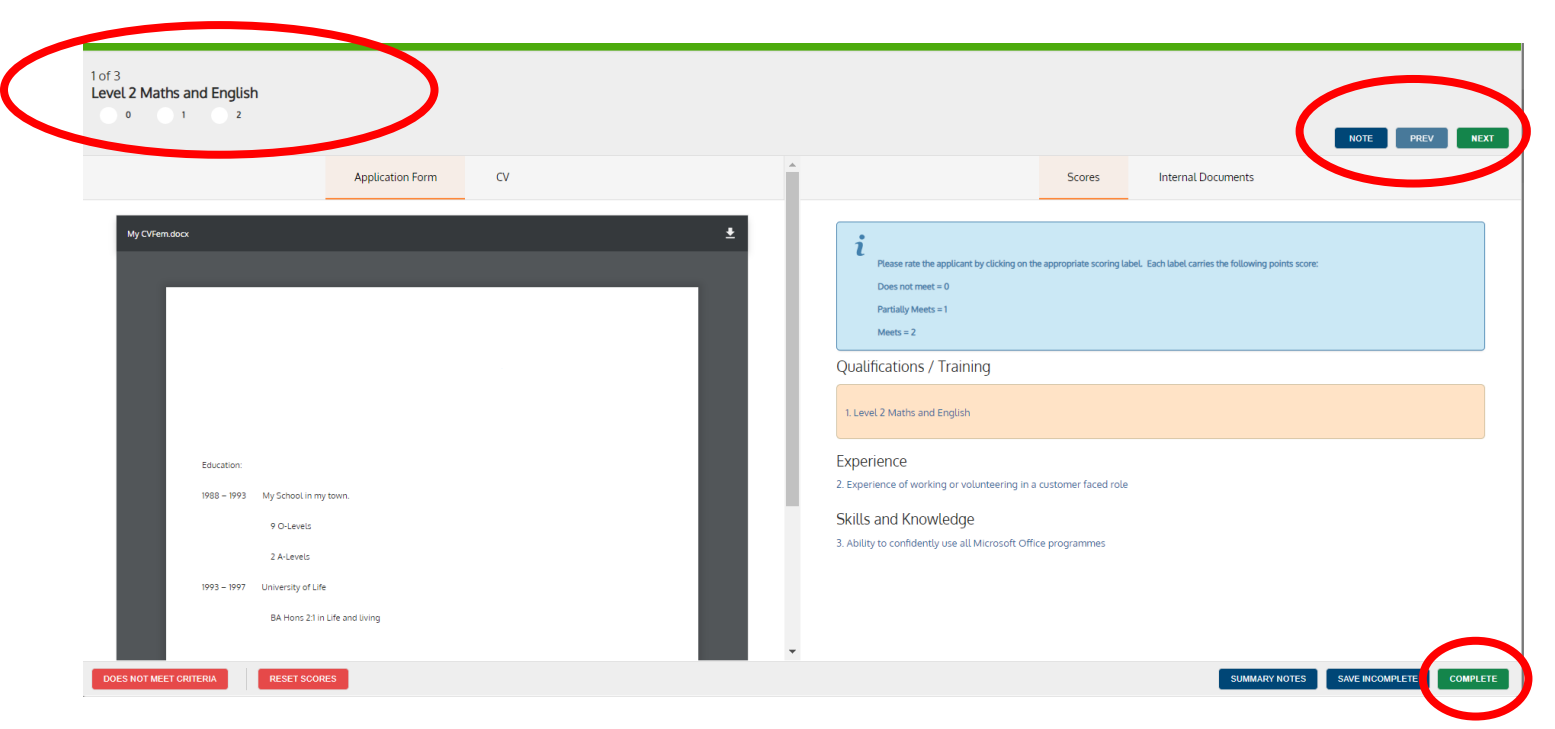

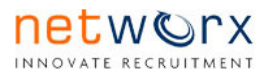

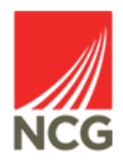

Once you have completed the scoring for that application, click on complete and click next to move onto the next application. Once all of the scoring is complete, you will be taken back to the vacancy and you will see that the applications have moved to the '**Score Complete**' folder.

# 7. Interview and Declining applications

You will then need to confirm which candidates are going to be interviewed and which declined. Click into each application and click on either the **'To Decline'** or **'To Interview'** options.

| Panel Scores              |            |                                                                |                              | TO DECLINE TO INTERVIEW |
|---------------------------|------------|----------------------------------------------------------------|------------------------------|-------------------------|
| Attribute                 |            | Criteria                                                       |                              | Test Manager NSFC       |
| Qualifications / Training | Ø          | Level 2 Maths and English                                      |                              | 2                       |
| Experience                | $\bigcirc$ | Experience of working or volunteering in a customer faced role |                              | 2                       |
| Skills and Knowledge      | Ø          | Ability to confidently use all Microsoft Office programmes     |                              | 2                       |
| Totals                    |            |                                                                |                              | S 6                     |
| Panel Notes               |            |                                                                |                              |                         |
| Panel Member              |            | Notes                                                          | Does Not Meet Criteria Notes |                         |

For the applications you decline, you will be presented with the below box which you will need to select the Decline reason. *Please note this does not send a communication to the candidate, this just adds the application to the Decline folder and we will issue the decline emails when we are completing the interview invites.* 

| Reason To Decline Applicant(s) | $\boldsymbol{\otimes}$ |
|--------------------------------|------------------------|
| Please select                  | ~                      |
| CANCEL                         | TO DECLINE             |
|                                |                        |

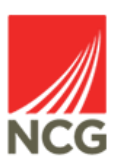

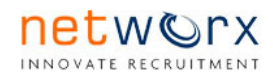

When all candidates have been shortlisted for interview or declined, you will be directed back to the vacancy screen and you will need to select the option to **'Confirm Process Complete'**.

|                                   | _ |
|-----------------------------------|---|
| Applicant Scoring (1)             |   |
| Panel Overview                    |   |
| To Score (0)                      |   |
| Score Complete (0)                |   |
| To Interview (1)                  |   |
| To Decline (0)                    |   |
| 과<br>Post-Scoring Overview<br>(0) |   |
| Documents (1)                     |   |
| Confirm Process<br>Complete       |   |

You will then see the below pop up, click Edit Email and this will bring up the interview template.

| Complete Panel                                                  |                      |              |     |
|-----------------------------------------------------------------|----------------------|--------------|-----|
| You are about to confirm the applicant scoring and shortlisting | process is complete. |              | - 1 |
| CANCEL                                                          | ADD VACANCY NOTE     | EDIT EMAIL S | END |

Please then input all of the interview information, ensuring everything is completed and comprehensive, these details are used by the Recruitment team to invite applicants to interview. Once all details input, click Send. When the candidates have selected an interview date/time, all of the interview panel will receive an email confirmation with the option to add to your Outlook calendar.

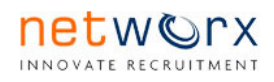

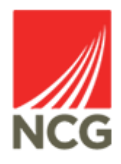

|                | committee applicant scoring and shortisting process is complete. |
|----------------|------------------------------------------------------------------|
| Email Template | NCG Shortlisting Complete - Applicants to Progress for Interview |
| Subject        | Shortlist Complete - [%VacancyTitle%], [%VacancyRe               |
|                | B I U I = := (                                                   |
| Email Text     | Interview Details                                                |
|                | Interview Date                                                   |
|                |                                                                  |

Please note at least one member of the interview panel must have completed the "Safeguarding and Safer Recruitment in FE 2019" training and have this recorded on iTrent.

We check this in iTrent before sending out the interview invites, if nobody on the interview panel has completed the training we will email you to ask you amend the panel to include somebody who has completed the training. If you would like the Recruitment team to check if you have completed the training or provide information on the training, please email NCGRecruitment@ncgrp.co.uk or give us a call.

#### 8. Re-Opening the Process

etworx

If you have completed all of the scoring and confirmed the process complete and then you need to amend any scoring or have a late application to shortlist. You can re-open the process to make changes. Within Panel Overview you will see all of the applications, click on the three dots and select Re-Open Process.

|                       | The Applicant Scoring process in | s marked as completed |                   |                   |                             |
|-----------------------|----------------------------------|-----------------------|-------------------|-------------------|-----------------------------|
| 22                    | L                                |                       |                   |                   |                             |
| Panel Overview        | Panel Overview                   |                       |                   |                   |                             |
| 10 0000000            | Panel Member                     | <b>I</b> ≜ Role       | Last Scored Date  | Applicants Scored | 🤱 Re-Open Process           |
| Score Complete (0)    | Test Authoriser NSFC             | Panel Member          | 08-Feb-2021 21:27 | 2/0               | Eurt Short listing Criteria |
| To Interview (0)      | Test Manager NSFC                | Panel Leader          | 08-Feb-2021 22:11 | 2/0               | Print Shortlisting Criteria |
| Post-Scoring Overview |                                  |                       |                   |                   |                             |
| B                     |                                  |                       |                   |                   |                             |

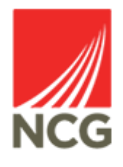

This will allow you to make your changes and then re-submit to us for interview/declines. Once you have made your changes, you will see the Confirm Process Complete option as above and then will be presented with the email to send interview details to the Recruitment Team.

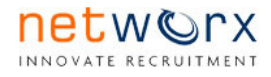

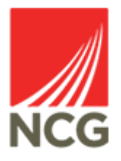